# Keysight N2795/6A Single-Ended Probes

# User's Guide

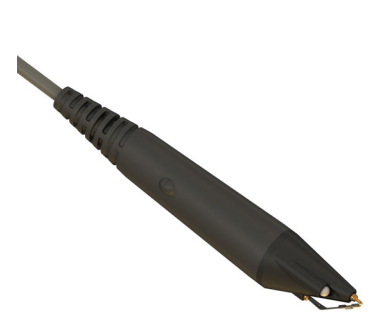

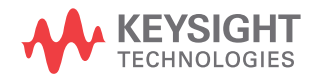

#### Notices

© Keysight Technologies, Inc. 2010 - 2013, 2018

No part of this manual may be reproduced in any form or by any means (including electronic storage and retrieval or translation into a foreign language) without prior agreement and written consent from Keysight Technologies, Inc. as governed by United States and international copyright laws.

#### Manual Part Number N2795-97004

#### Edition October 2018

Published by: Keysight Technologies, Inc. 1900 Garden of the Gods Road Colorado Springs, CO 80907 USA

#### Warranty

The material contained in this document is provided "as is." and is subject to being changed, without notice, in future editions. Further, to the maximum extent permitted by applicable law, Keysight disclaims all warranties, either express or implied, with regard to this manual and any information contained herein, including but not limited to the implied warranties of merchantability and fitness for a particular purpose. Keysight shall not be liable for errors or for incidental or consequential damages in connection with the furnishing, use, or performance of this document or of any information contained herein. Should Keysight and the user have a separate written agreement with warranty terms covering the material in this document that conflict with these terms, the warranty terms in the separate agreement shall control.

### **Technology Licenses**

The hardware and/or software described in this document are furnished under a license and may be used or copied only in accordance with the terms of such license.

### U.S. Government Rights

The Software is "commercial computer software," as defined by Federal Acquisition Regulation ("FAR") 2.101. Pursuant to FAR 12.212 and 27.405-3 and Department of Defense FAR Supplement ("DFARS") 227.7202, the U.S. government acquires commercial computer software under the same terms by which the software is customarily provided to the public. Accordingly, Keysight provides the Software to U.S. government customers under its standard commercial license, which is embodied in its End User License Agreement (EULA), a copy of which can be found at

http://www.keysight.com/find/sweula. The license set forth in the EULA represents the exclusive authority by which the U.S. government may use, modify, distribute, or disclose the Software. The EULA and the license set forth therein, does not require or permit, among other things, that Keysight:

(1) Furnish technical information related to commercial computer software or commercial computer software documentation that is not customarily provided to the public; or (2) Relinquish to, or otherwise provide, the government rights in excess of these rights customarily provided to the public to use, modify, reproduce, release, perform, display, or disclose commercial computer software or commercial computer software documentation. No additional government requirements beyond those set forth in the EULA shall apply, except to the extent that those terms, rights, or licenses are explicitly required from all providers of commercial computer software pursuant to the FAR and the DFARS and are set forth specifically in writing elsewhere in the EULA. Keysight shall be under no obligation to update, revise or otherwise modify the Software. With respect to any technical data as defined by FAR

2.101, pursuant to FAR 12.211 and 27.404.2 and DFARS 227.7102, the U.S. government acquires no greater than Limited Rights as defined in FAR 27.401 or DFAR 227.7103-5 (c), as applicable in any technical data. 52.227-14 (June 1987) or DFAR 252.227-7015 (b)(2) (November 1995), as applicable in any technical data.

**CAUTION.** A **CAUTION** notice denotes a hazard. It calls attention to an operating procedure, practice, or the like that, if not correctly performed or adhered to, could result in damage to the product or loss of important data. Do not proceed beyond a **CAUTION** notice until the indicated conditions are fully understood and met.

WARNING. A WARNING notice denotes a hazard. It calls attention to an operating procedure, practice, or the like that, if not correctly performed or adhered to, could result in personal injury or death. Do not proceed beyond a WARNING notice until the indicated conditions are fully understood and met.

# Contents

### 1 Using the Probes

Oscilloscope Compatibility / 7 Supplied Accessories / 8 Probe Headlight / 11 Using the Accessory Tips and Grounds / 12 Dynamic Range and Offset Voltage Limitations / 19 Functional Test / 20 Inspecting the Probe / 21 Returning the Probe for Service / 22 Safety Information / 23

- 2 Characteristics and Specifications Dimensions / 27
- 3 Performance Data Plots

### 4 Performance Verification

Test 1. DC Input Resistance / 35 Test 2. Bandwidth / 36 Performance Test Record / 45 Contents

Keysight N2795/6A Single-Ended Probes User's Guide

# 1 Using the Probes

Oscilloscope Compatibility 7 Supplied Accessories 8 Probe Headlight 11 Using the Accessory Tips and Grounds 12 Dynamic Range and Offset Voltage Limitations 19 Functional Test 20 Inspecting the Probe 21 Returning the Probe for Service 22 Safety Information 23

The N2795/6A are 1 and 2 GHz single-ended active probes with the AutoProbe interface (compatible with Keysight's InfiniVision and Infiniium family of oscilloscopes). These probes integrate many of the characteristics needed for today's general-purpose, high-speed probing, component design/characterization, and

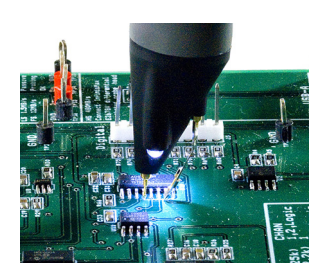

educational research applications. Its 1MW input resistance and extremely low input capacitance (1 pF) provide ultra low loading of the DUT. This, accompanied with superior signal fidelity, makes these probes useful for most of today's digital logic voltages. And with their wide dynamic range ( $\pm$ 8V) and offset range ( $\pm$ 12V for N2796A,  $\pm$ 8V for N2795A), these probes can be used in a wide variety of applications.

For high signal integrity probing, the N2795A 1 GHz and N2796A 2 GHz active probes are perfect complements to Keysight's 500 MHz – 600 MHz and 1 GHz bandwidth oscilloscopes, respectively. The

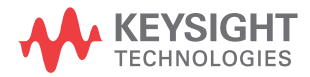

N2796A 2 GHz probe can also be used with Keysight's 2.5 GHz or higher bandwidth Infiniium scope as a low cost alternative to the InfiniiMax probes.

The N2795/6A probes are powered directly by the InfiniiVision and Infiniium AutoProbe interface, eliminating the need for an additional power supply. The probes also come with a number of accessories that allow for easy connections to the circuit under test. Refer to **"Supplied Accessories"** on page 8.

# WARNING Handle the probe with care to avoid injury, especially when it is fitted with the sharp spring or rigid tip.

- CAUTION This probe is an ESD sensitive devices, particularly at the probe tips. Follow standard ESD precautions when handling. Remove tip accessories when storing the probe.
  - CAUTION Before using the probe, refer to "Safety Information" on page 23.
- CAUTION Handle the probe cable carefully to avoid damaging it through excessive bending or pulling. Avoid any mechanical shocks to the probe in order to guarantee accurate performance and protection.

### Cleaning the Probe

Disconnect the probe from the oscilloscope and clean the probe with a soft cloth dampened with a mild soap and water solution. Make sure the probe is completely dry before reconnecting it to an oscilloscope.

# Oscilloscope Compatibility

The N2795/6A probes are compatible with the Keysight oscilloscopes shown in Table 1 (those with the Keysight AutoProbe Interface). The table also lists the minimum required firmware version for the oscilloscope.

### Table 1 Compatible Oscilloscopes and Probe Support

| Oscilloscope                                        | Software<br>Version | Maximum Number of Probes<br>Supported                                |  |
|-----------------------------------------------------|---------------------|----------------------------------------------------------------------|--|
| Infiniium Z-Series <sup>a</sup>                     | >=5.0               | Four probes per scope                                                |  |
| Infiniium V-Series <sup>a</sup>                     |                     |                                                                      |  |
| Infiniium S-Series                                  |                     |                                                                      |  |
| Infiniium 90000 X-Series <sup>a</sup>               | All                 | Four probes on 4-channel                                             |  |
| Infiniium 90000 Q-Series <sup>a</sup>               | All                 | scope.                                                               |  |
| Infiniium 90000 Series                              | >=2.50              |                                                                      |  |
| Infiniium 9000 H-Series                             | All                 |                                                                      |  |
| Infiniium 90000A-Series                             | >=2.50              |                                                                      |  |
| InfiniiVision 7000 Series                           | >= 6.10             | Two probes on 2 or 4-channel                                         |  |
| InfiniiVision 6000 Series<br>(except 100 MHz model) | -                   | scopes.                                                              |  |
| InfiniiVision 5000 Series                           | -                   |                                                                      |  |
| InfiniiVision 4000 X-Series                         | All                 | Four probes on 4-channel<br>scope. Two probes on 2-channel<br>scope. |  |
| InfiniiVision 3000 X-Series                         | All                 | Two probes on 2 or 4-channel scopes.                                 |  |

a Requires N5442A adapter.

### Is Your Oscilloscope Software Up-to-Date?

Keysight periodically releases software updates to support your probe, fix known defects, and incorporate product enhancements. To download the latest firmware, go to www.keysight.com and search for your oscilloscope's topic. Click on the "Drivers, Firmware & Software" tab.

# Supplied Accessories

The probes come with the accessories shown in Figure 2 on page 9 and listed in Table 2 on page 9. Table 3 on page 10 shows the replacement accessories available in the replacement accessory kit.

### Attaching Probe Accessories

It's easy to change the probe tip and ground accessories. Figure 1 shows locations for inserting the tip and the ground accessory. To change an accessory, gently pull it straight out of its contact socket along the axis of the probe. Once the accessory is removed, insert the new accessory until it is seated in the contact socket. In order to insert the probe tip completely into the housing, carefully press the probe tip against a hard surface.

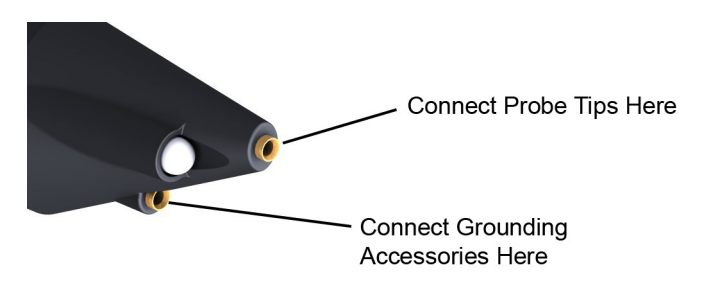

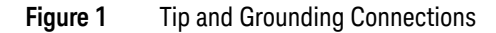

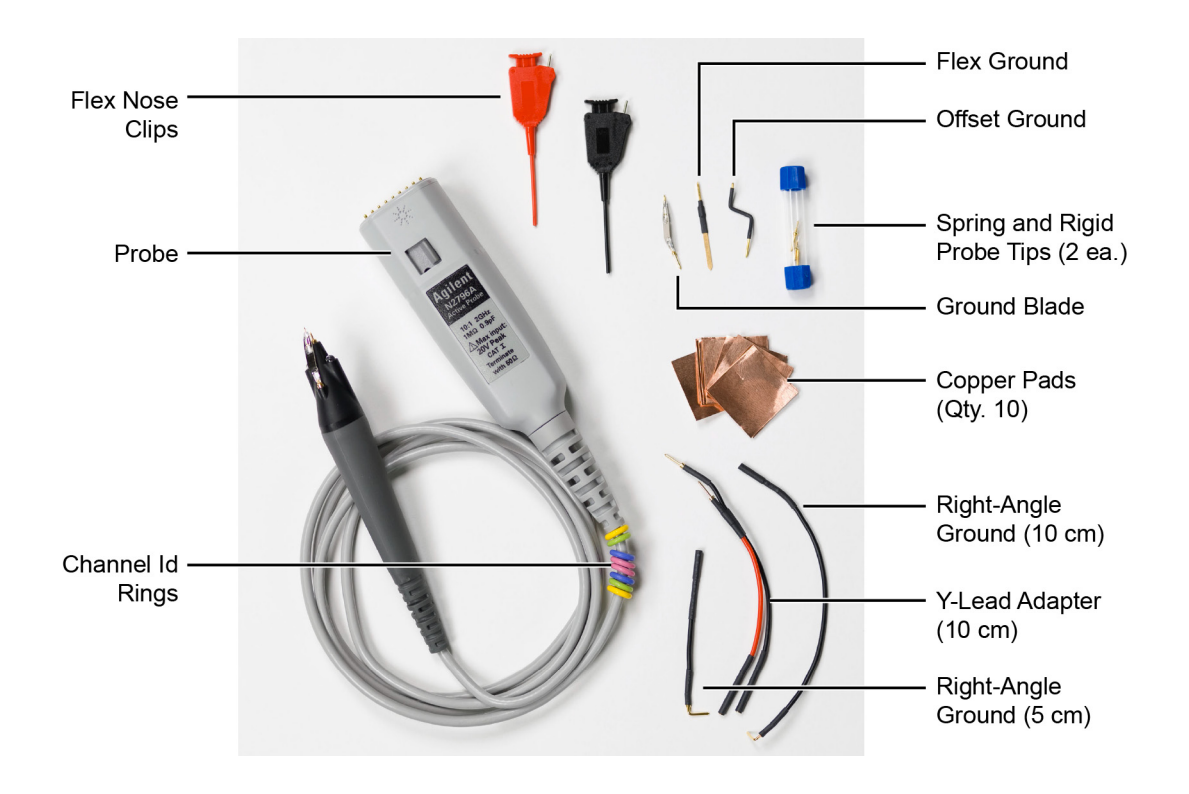

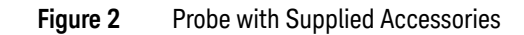

| Table 2 Supplied Accessories |
|------------------------------|
|------------------------------|

| Accessory                 | Quantity | Accessory                    | Quantity        |
|---------------------------|----------|------------------------------|-----------------|
| Flex Nose Clip (red)      | 1        | Right-Angle Ground (10 cm)   | 1               |
| Flex Nose Clip (black)    | 1        | Ground Blade                 | 2               |
| Rigid Probe Tip           | 2        | Offset Ground                | 1               |
| Spring Probe Tip          | 2        | Flex Ground                  | 1               |
| Y-Lead Adapter (10 cm)    | 1        | Copper Pads                  | 10              |
| Right-Angle Ground (5 cm) | 1        | Channel-Identification Rings | 4 of each color |

| Accorsory                  | 05/ | Part<br>Number |
|----------------------------|-----|----------------|
| Accessory                  | ΨU  | Nullibei       |
| Flex Nose Clip (red)       | 1   | 5061-7390      |
| Flex Nose Clip (black)     | 1   | 5061-7391      |
| Rigid Probe Tip            | 2   | 5061-7389      |
| Spring Probe Tip           | 2   | 5061-7388      |
| Y-Lead Adapter (10 cm)     | 1   | 5061-7392      |
| Right-Angle Ground (5 cm)  | 2   | 5061-7399      |
| Right-Angle Ground (10 cm) | 2   | 5061-7400      |
| Ground Blade               | 2   | 5061-7393      |
| Offset Ground              | 2   | 5061-7394      |
| Flex Ground                | 2   | 5061-7397      |
| Ground Lead (6 cm)         | 2   | 5061-7395      |
| Ground Lead (12 cm)        | 2   | 5061-7396      |
| Copper Pads                | 10  | 0960-2908      |

| Table 3 | Replacement Accessory Kit |  |
|---------|---------------------------|--|
| 14010 0 |                           |  |

### Channel-Identification Rings

When multiple probes are connected to the oscilloscope, the channel identification rings allow you to quickly determine which channel input is associated with each probe. On the probe, place one colored ring near the probe's channel connector and place an identical color ring near the probe head.

# Probe Headlight

The probe is equipped with a white LED headlight to illuminate the area around the probe tip. This headlight has a fixed intensity and is turned on and off by pressing the button that is located on the probe's body.

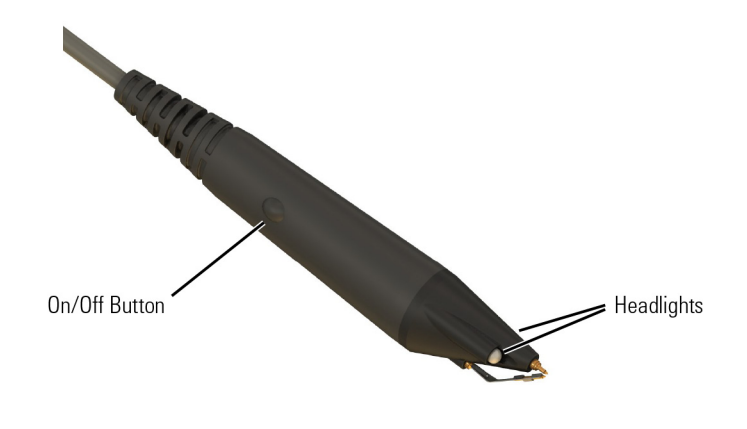

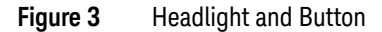

# Using the Accessory Tips and Grounds

This section presents the various probe accessory configurations listed in order of available bandwidth for your measurements. Select the configuration to match your measurement needs, including ease of use.

### Table 4 Probe Configurations in Order of Decreasing Bandwidth

| Recommended<br>Order of Use | Probe Configuration Topic                                               | Typical<br>Bandwidth                 |
|-----------------------------|-------------------------------------------------------------------------|--------------------------------------|
| 1                           | "Rigid or Spring Tips with Offset Ground or Ground Blade" on<br>page 13 | 1 GHz (N2795A)<br>2 GHz (N2796A)     |
| 2                           | *Copper Pads with Flex Ground" on page 15                               | 900 MHz (N2795A)<br>1.8 GHz (N2796A) |
| 3                           | "Y-Leads Adapter with 0.1" Headers" on page 16                          | 750 MHz (N2795A)<br>1 GHz (N2796A)   |
| 4                           | "Flexible Nose Clips" on page 17                                        | 500 MHz (N2795A)<br>500 MHz (N2796A) |
| 5                           | "Ground Leads and Right-Angle Ground Leads" on<br>page 18               | Unspecified                          |

### Rigid or Spring Tips with Offset Ground or Ground Blade

These rigid and spring-loaded tips are replaceable. To change the probe tip, pull it straight out of its contact socket along the axis of the probe. Once the probe tip is removed, the new tip can be inserted into the contact socket along the axis of the probe. In order to insert the probe tip completely into the

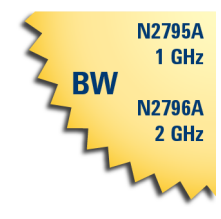

housing, carefully press the probe tip against a hard surface.

It is recommended that the spring tips be used with the ground blade as both the tips and ground blade are spring-loaded and will maintain contact with the device under test even when your hand moves slightly.

The rigid/spring tips and grounds can be mixed with no effect on performance. It is simply a matter of personal preference. Spring loaded probe tips offer a method of probing signals that is less susceptible to vibration or movement than traditional rigid tips. Many users find it easier to use this type of tip. The spring loaded tips work when they are either partially or fully compressed and are protected against over compression damage. The recommended grounding accessory for the rigid probe tip is the offset ground.

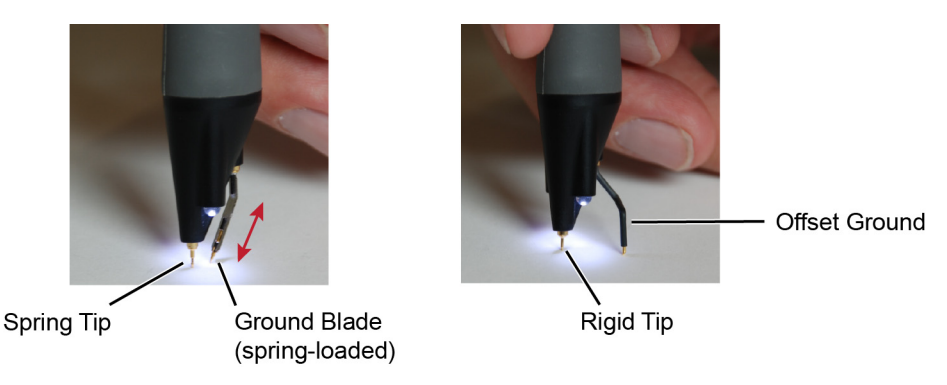

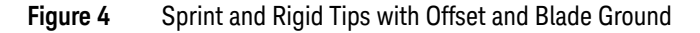

# WARNING Handle the probe with care to avoid injury, especially when it is fitted with the sharp rigid or spring tip.

When inserting the tip, insert the end with the ridge into the probe head as shown in Figure 5.

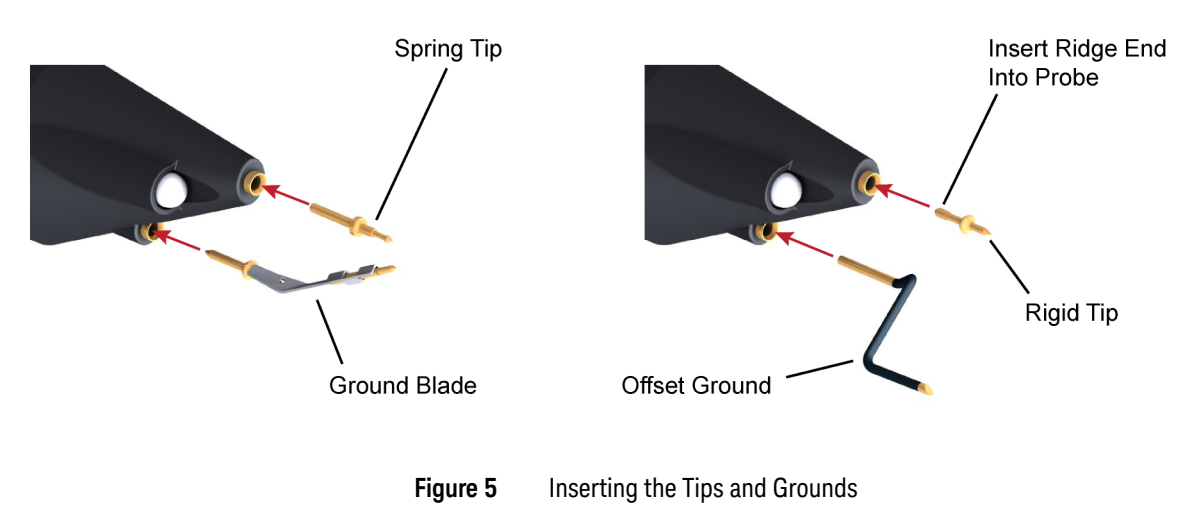

N2795A

### Copper Pads with Flex Ground

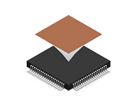

These self adhesive copper pads can be attached on top of an IC and connected to its ground pins to create a convenient ground

plane for the probe to connect to.

ns 900 MHz N2796A 1.8 GHz

When used with the flex ground, this method provides an ideal ground connection for

probing signals with high frequency content. However, to maximize the performance of this setup, you need to solder as many jumper wires as is practical from the ground pins of the package to the copper pad. The more ground connections, the less inductance in the ground path and the higher the bandwidth capability of the measurement. Insert the Flex Ground and bend it into a shape that makes it easy to contact the copper ground pad on top of the package.

NOTE The bandwidth is highly dependent on the number of ground connections between the copper pad and the device under test.

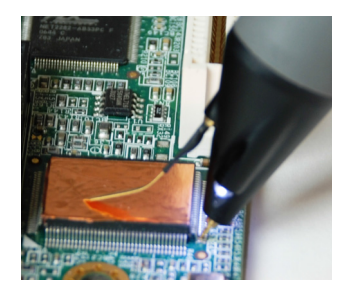

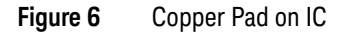

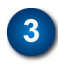

### Y-Leads Adapter with 0.1" Headers

The Y-lead adapter offers a convenient and reliable method to connect both the probe signal and ground to probe points on the board or other probe accessories. For example, this can used to

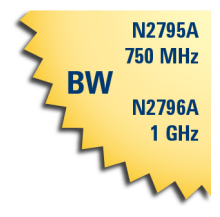

accessories like the Flex Nose Clip Adapter as seen in the following pictures.

The sockets accept 0.56-0.86 mm round and 0.64 mm square (0.022 - 0.034 inch round and 0.025 inch square) diameter pins. The maximum insertion depth is 7.5 mm (0.295 inch) and the outer insulation of the socket is less than 2.54 mm. You can use it for 2.54 mm pitch (0.1 inch) terminals.

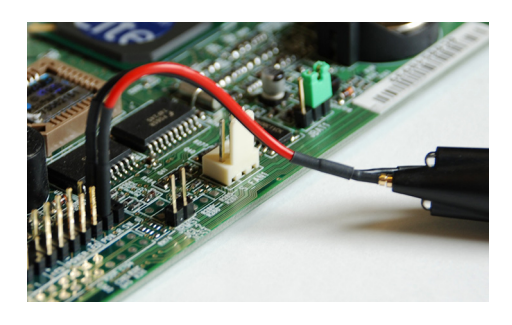

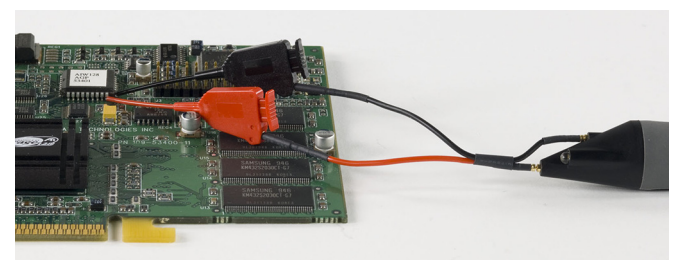

Figure 7 Probe with Y-Leads Attached

connect to connector headers or other

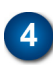

### Flexible Nose Clips

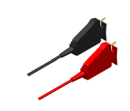

You can use flexible nose clips to make connections to components or wires with leads that are 1.01 mm (0.04 inches) in diameter or smaller. With today's miniature IC- and component-packaging techniques, these clips can make probing challenging devices much

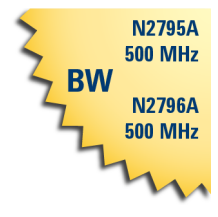

easier. Most users prefer to attach the clips to the probe via the Y-lead adapter as shown in the picture below. Press the back of the flex nose clip to extend the grasping hook and then release to tighten the hook around the component you are testing.

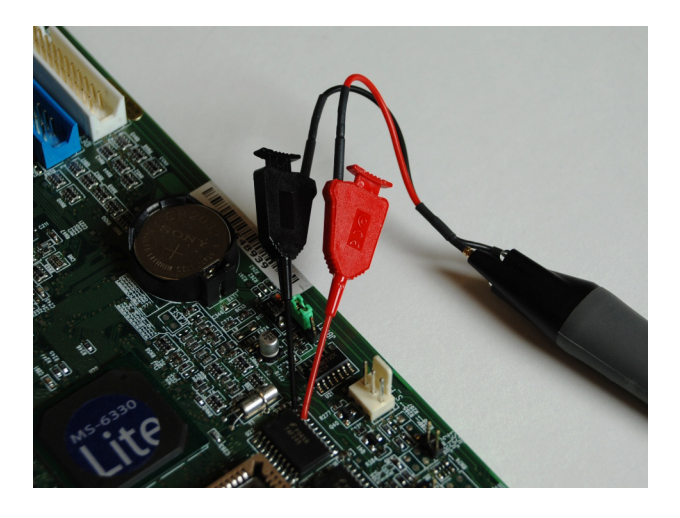

Figure 8 Probe with Flexible Nose Clips Attached

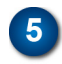

# Ground Leads and Right-Angle Ground Leads

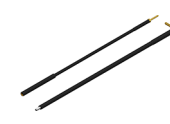

These ground leads can be used to reach grounding locations that are farther away from the probing location than can be reached by either the

ground blade or offset ground. However, the longer leads means they have a larger

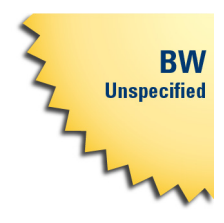

inductance in the ground return path which corresponds to a lower performance than the ground blade and offset ground.

NOTE The straight leads are not included with the probe. They must be ordered as a replacement kit. For more information about the replacement kits, refer to Table 3 on page 10.

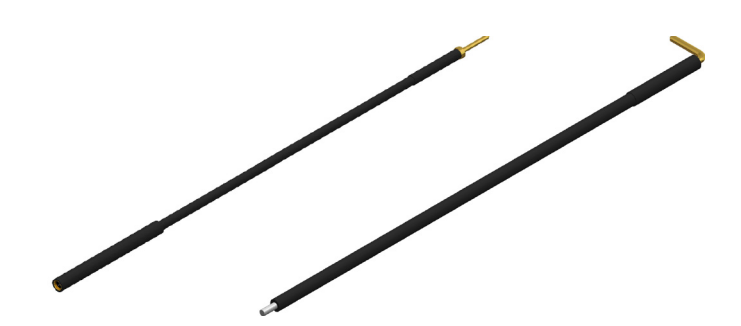

Figure 9 Straight and Right-Angle Ground Leads

# Dynamic Range and Offset Voltage Limitations

With  $16V_{pp}$  (±8V) of dynamic range and ±8V (N2795A) or ±12V (N2796A) of offset range, the probes have a wide measuring range of ±20V, which allows them to be used for a wide variety of applications. For example, if you wanted to measure small AC noise riding on top of a +10V DC signal, you could use DC offset to position the signal at the center of the screen to keep the probe within its dynamic range. You could then zoom in to see the detail at a higher resolution. Trying to measure a signal out of the dynamic range may result in a clipped or distorted waveform.

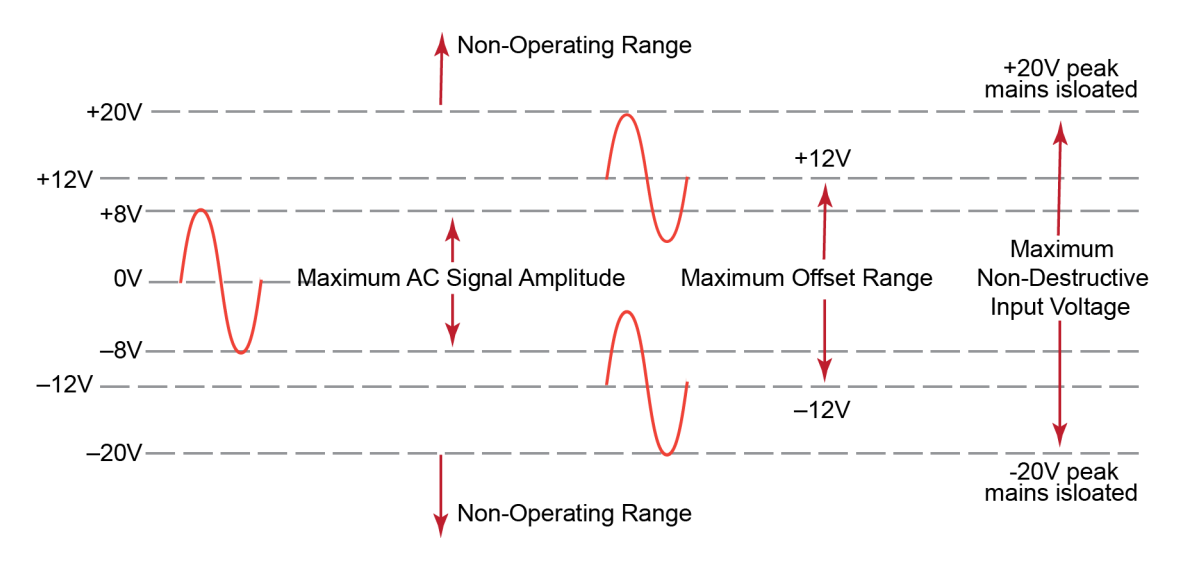

Figure 10 Dynamic Range and Offset Limits

# Functional Test

Use the following generic measurement procedure to ensure that your probe is functioning properly.

- 1 Connect the probe to an oscilloscope channel input and ensure the input impedance of the oscilloscope matches the output impedance of the probe (50W).
- **2** Connect a grounding accessory to the probe and connect the ground to the ground terminal on the oscilloscope.
- **3** Connect the probe tip to the oscilloscope's probe compensation output.
- 4 Enable autoscale on the oscilloscope.
- **5** A square wave should now be displayed on the oscilloscope, if the probe is functioning properly.

# Inspecting the Probe

• Inspect the shipping container for damage.

Keep the damaged shipping container or cushioning material until the contents of the shipment have been checked for completeness and the probe has been checked mechanically and electrically.

- Check the accessories.
- If the contents are incomplete or damaged, notify your Keysight Technologies Sales Office.
- · Inspect the probe.

If there is mechanical damage or defect, or if the probe does not operate properly or pass calibration tests, notify your Keysight Technologies Sales Office.

If the shipping container is damaged, or the cushioning materials show signs of stress, notify the carrier as well as your Keysight Technologies Sales Office. Keep the shipping materials for the carrier's inspection. The Keysight Technologies office will arrange for repair or replacement at Keysight Technologies' option without waiting for claim settlement.

# Returning the Probe for Service

| NOTE                      | If any correspondence is required, refer to the product by serial number and model number.                                                                                                    |  |  |  |
|---------------------------|----------------------------------------------------------------------------------------------------|--|--|--|
|                           | <b>5</b> Place securely in sealed shipping container and mark container as "FRAGILE".                                                                                                    |  |  |  |
|                           | <b>4</b> Pack the probe in the original carrying case or if not available use bubble wrap or packing peanuts.                                                                                                    |  |  |  |
|                           | <b>3</b> Protect the probe by wrapping in plastic or heavy paper.                                                                                                    |  |  |  |
| NOTE                      | Include probing and browsing tips if you feel the probe is not meeting performance specifications or a yearly calibration is requested.                                                                                                    |  |  |  |
|                           | Description of failure or service required                                                                                                    |  |  |  |
|                           | <ul> <li>Product Serial Number (for example, MYXXXXXXX)</li> </ul>                                                                                                    |  |  |  |
|                           | Product model number (for example, N2795A)                                                                                                    |  |  |  |
| Name and address of owner |                                                                                                    |  |  |  |
|                           | <b>2</b> Write the following information on a tag and attach it to the malfunctioning equipment.                                                                                                    |  |  |  |
|                           | 1 Contact your nearest Keysight sales office for information on obtaining an RMA number and return address.                                                                                                    |  |  |  |
|                           | If the probe is found to be defective we recommend sending it to an<br>authorized service center for all repair and calibration needs.<br>Perform the following steps before shipping the probe back to<br>Keysight Technologies for service. |  |  |  |

### Contacting Keysight Technologies

For technical assistance, contact your local Keysight Call Center.

- In the Americas, call 1 (800) 829-4444
- In other regions, visit http://www.keysight.com/find/assist

Before returning an instrument for service, you must first call the Call Center at 1 (800) 829-4444.

# Safety Information

|         | This apparatus has been designed and tested in accordance with<br>IEC 61010-031, Safety requirements for hand-held probe<br>assemblies for electrical measurement and test. Before applying<br>power, verify that the correct safety precautions are taken as<br>described in the following warnings.                        |
|---------|----------------------------------------------------------------------------------------------------|
| WARNING | To avoid personal injury and to prevent fire or damage to this product or<br>products connected to it, review and comply with the following safety<br>precautions. Be aware that if you use this probe assembly in a manner not<br>specified, the protection this product provides may be impaired.                          |
| WARNING | Handle the probe with care to avoid injury, especially when it is fitted with the sharp spring or rigid tip.                                                                                                    |
| WARNING | Handle Probe Tips and Accessories Carefully.<br>Some of the probe tips and accessories are very sharp (the browser tips, for example). You should handle these with care to avoid personal injury.                                                                                                    |
| WARNING | Use Only Grounded Instruments.<br>Do not connect the probe's ground lead to a potential other than earth<br>ground. Always make sure the probe and the oscilloscope are grounded<br>properly.                                                                                                    |
| WARNING | Connect and Disconnect Properly.<br>Connect the probe to the oscilloscope and connect the ground lead to earth<br>ground before connecting the probe to the circuit under test. Disconnect<br>the probe input and the probe ground lead from the circuit under test<br>before disconnecting the probe from the oscilloscope. |
| WARNING | Observe Probe Ratings.<br>Do not apply any electrical potential to the probe input which exceeds the<br>maximum rating of the probe. Make sure to comply with the voltage versus<br>frequency derating curve found in this manual.                                                                                           |

| WARNING | These probes are for use only on circuits that are NOT directly connected to mains. These are NOT intended for measurements on CAT II, CAT III, or CAT IV circuits.                                                                                                    |  |
|---------|----------------------------------------------------------------------------------------------------|--|
| WARNING | Keep Away From Live Circuits.<br>Avoid open circuitry. Do not touch connections or components when power<br>is present.                                                                                                    |  |
| WARNING | Indoor Use Only.<br>Do not operate in wet/damp environments. Keep product surfaces dry and<br>clean.                                                                                                    |  |
| WARNING | Periodically inspect the probe and probe wires. Do not use a probe which is cracked, damaged, or has defective leads. If a failure is suspected, do not use the probe. Contact Keysight Technologies for technical assistance.                                                                                                |  |
| CAUTION | The probe cable is a sensitive part of the probe and, therefore, you should be careful not to damage it through excessive bending or pulling. Avoid any mechanical shocks to this product in order to guarantee accurate performance and protection.                                                                          |  |
| WARNING | Whenever it is likely that the ground protection is impaired, you must make the instrument inoperative and secure it against any unintended operation.                                                                                                    |  |
| WARNING | To avoid dangerous electric shock, do not attempt to perform any service<br>to the probe. Service should be carried out by a Keysight Technologies<br>authorized service personnel. For any service needs, contact Keysight<br>Technologies. Refer to the topic "Returning the Probe for Service" on<br>page 22 to know more. |  |
| WARNING | Do not install substitute parts or perform any unauthorized modification to the instrument.                                                                                                    |  |
| WARNING | Capacitors inside the instrument may retain a charge even if the instrument is disconnected from its source of supply.                                                                                                    |  |

|   | WARNING | Do not operate the instrument in the presence of flammable gasses or fumes. Operation of any electrical instrument in such an environment constitutes a definite safety hazard. |
|---|---------|----------------------------------------------------------------------------------------------------|
| - | WARNING | Do not use the instrument in a manner not specified by the manufacturer.                                                                                                    |

### Instrument Markings

The CE mark is a registered trademark of the European Community. ISM GRP 1-A denotes the instrument is an Industrial Scientific and Medical Group 1 Class A product. ICES/NMB-001 indicates product compliance with the Canadian Interference-Causing Equipment Standard.

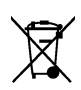

Œ

This product complies with the WEEE Directive (2002/96/EC) marking requirements. The affixed label indicates that you must not discard this electrical/electronic product in domestic household waste. Product Category: With reference to the equipment types in the WEEE Directive Annex I, this product is classed as a "Monitoring and Control instrumentation" product. Do not dispose in domestic household. To return unwanted products, contact your local Keysight office, or refer to www.keysight.com for more information.

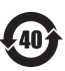

This symbol indicates the Environmental Protection Use Period (EPUP) for the product's toxic substances for the China RoHS requirements.

### Safety Notices

Instruction manual symbol: The product is marked with this symbol when it is necessary for you to refer to the instruction manual in order to protect against damage to the product or personal injury.

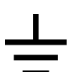

Earth terminal symbol: Used to indicate a circuit common connected to grounded chassis.

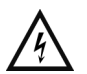

Hazardous voltage symbol.

Keysight N2795/6A Single-Ended Probes User's Guide

# 2 Characteristics and Specifications

This chapter provides the characteristics and specifications for the N2795/6A probes. The probe and oscilloscope should be warmed up for at least 20 minutes before any testing and the environmental conditions should not exceed the probe's specified limits.

#### Table 5 Environmental Specifications

| Parameter                 | Characteristic                   |
|---------------------------|----------------------------------|
| Operating Temperature     | 0°C to +50°C                     |
| Non-Operating Temperature | -40°C to +70°C (-40°F to +158°F) |
| Altitude                  | Operating; 4,000m (13,000 ft)    |
| Operating Humidity        | 95% room humidity at +40°C       |
| Non-Operating Humidity    | 90% room humidity at +65°C       |
| ESD                       | 8 kV HBM                         |
| Use                       | indoor                           |

#### **Table 6**Electrical Characteristics and Specifications (Sheet 1 of 2)

| Item                                   | N2795A                     | N2796A                     |
|----------------------------------------|----------------------------|----------------------------|
| Attenuation Ratio (at DC)              | 10:1 ± 0.5%                | 10:1 ± 0.5%                |
| Bandwidth (-3 dB) <sup>a</sup>         | 1 GHz                      | 2 GHz                      |
| Probe Risetime (calculated, 10% – 90%) | 350 ps                     | 175 ps                     |
| Input Dynamic Range                    | -8V to +8V (DC or Peak AC) | -8V to +8V (DC or Peak AC) |

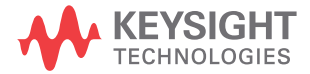

### 2 Characteristics and Specifications

### **Table 6**Electrical Characteristics and Specifications (Sheet 2 of 2)

| Item                                  | N2795A                                                                                                    | N2796A                                     |
|---------------------------------------|----------------------------------------------------------------------------------------------------|--------------------------------------------|
| Input Resistance <sup>a</sup>         | 1 MΩ +0%, -2.5%                                                                                                    | 1 MΩ +0%, -2.5%                            |
| Non-Destructive Maximum Input Voltage | –20V to +20V peak input,<br>mains isolated                                                                                                    | –20V to +20V peak input,<br>mains isolated |
| Offset Range                          | ±8V                                                                                                    | ±12V                                       |
| DC Offset Error (Output Zero)         | < ±1 mV                                                                                                    | < ±1 mV                                    |
| Flatness (both models)                | Typical 0.4 dB (100 kHz – 100 MHz)<br>Typical 0.6 dB (100 MHz – 500 MHz)<br>Typical 0.8 dB (500 MHz – 1 GHz)<br>Typical 1.3 dB (1 GHz – 2 GHz) <sup>b</sup> |                                            |
|                                       |                                                                                                    |                                            |
|                                       |                                                                                                    |                                            |
|                                       |                                                                                                    |                                            |
| Input Capacitance                     | 1 pF                                                                                                    | 1 pF                                       |
| Probe Noise (Referred to Input)       | < 2.5 mV <sub>rms</sub>                                                                                                    | < 2.5 mV <sub>rms</sub>                    |
| Output Impedance                      | 50Ω                                                                                                    | 50Ω                                        |
| Internal Power                        | Keysight AutoProbe Interface from scope (InfiniiVision and<br>Infiniium models)                                                                             |                                            |

a Denotes warranted electrical specification after 20 minute warm-up. All others are typical.

b N2796A only

### Table 7 Mechanical Characteristics

| Parameter                       | Characteristic |  |
|---------------------------------|----------------|--|
| Approximate Weight (probe only) | 100g           |  |
| Cable Length                    | 1.3m           |  |

# Dimensions

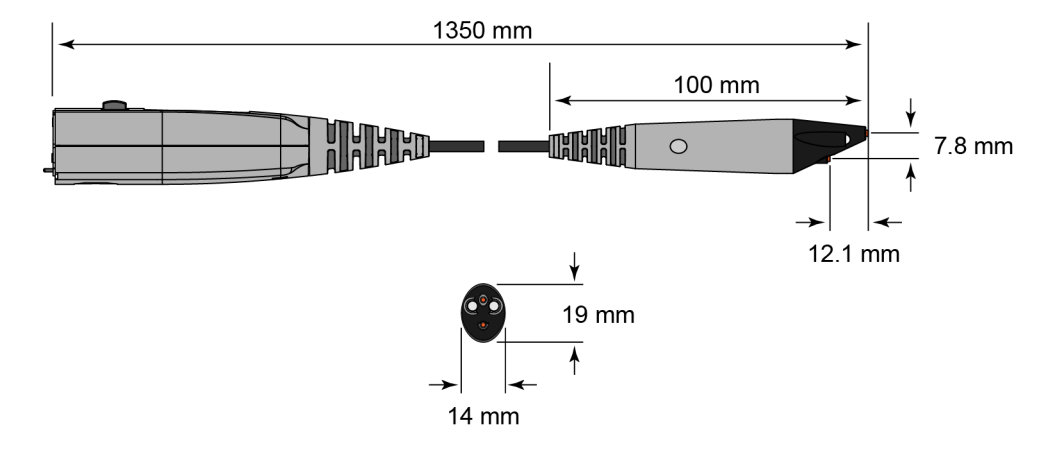

### 2 Characteristics and Specifications

Keysight N2795/6A Single-Ended Probes User's Guide

# 3 Performance Data Plots

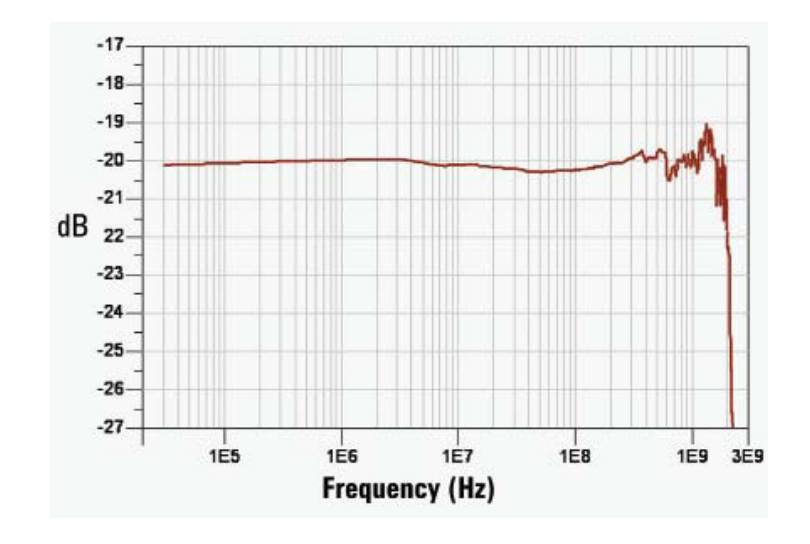

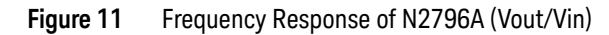

NOTE Figure 11 is for the spring/rigid probe tip and an offset ground or ground blade.

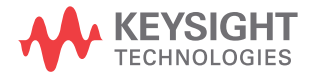

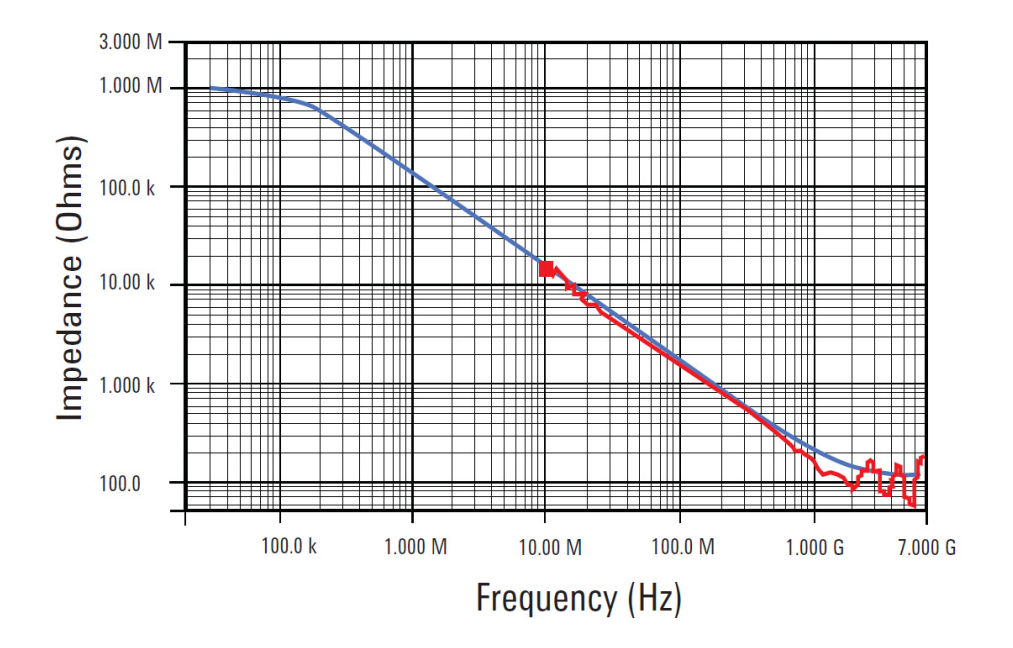

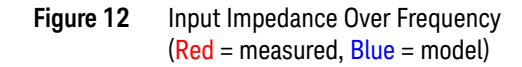

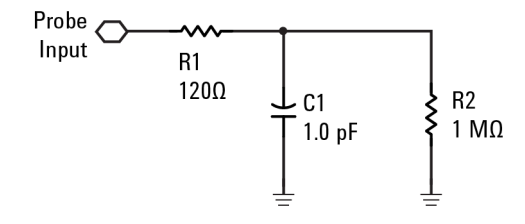

Figure 13 Input Impedance Equivalent Model

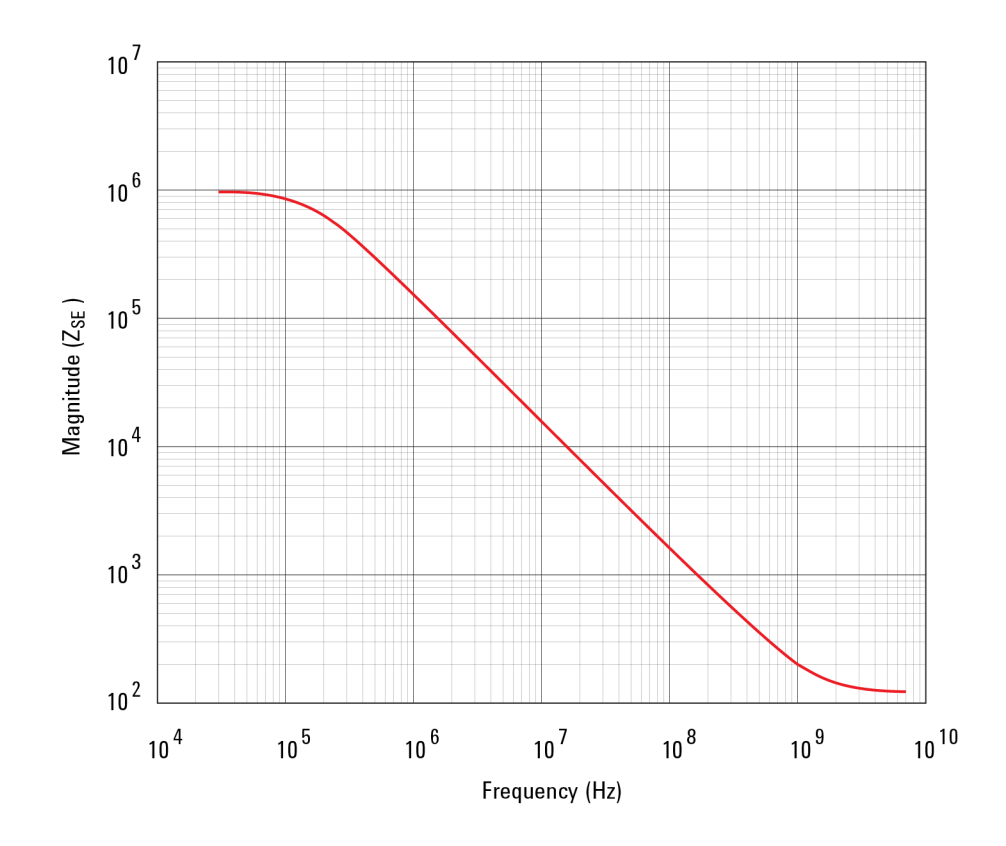

Figure 14 Typical Input Impedance Plot

### 3 Performance Data Plots

Keysight N2795/6A Single-Ended Probes User's Guide

# 4 Performance Verification

Test 1. DC Input Resistance37Test 2. Bandwidth38Performance Test Record47

These procedures are used to test the warranted specifications for the N2795/6A single-ended active probes. The recommended calibration test interval is once a year or as required. Use the equipment listed in.

CAUTION Electrostatic discharge (ESD) can quickly and imperceptibly damage or destroy high performance probes, resulting in costly repairs. Always wear a wrist strap when handling probe components and insure that cables are discharged before being connected.

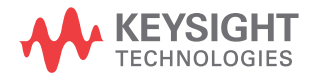

### Table 8Required Test Equipment

| Test Equipment                                          | Critical Specification                        | Model Number         |
|---------------------------------------------------------|-----------------------------------------------|----------------------|
| Digital Multimeter (DMM)                                | Resistance ±1%                                | Keysight 34401A      |
| Vector Network Analyzer (VNA)                           | 13 GHz sweep range full 2 port cal Option 1D5 | Keysight 8720ES      |
| Calibration Standards                                   | No Substitute                                 | Keysight 85052D      |
| External Power Supply                                   | No Substitute                                 | Keysight 1143A       |
| AutoProbe Interface Adapter                             | No Substitute                                 | Keysight N1022A/B    |
| Outside thread 3.5 mm (male) to 3.5 mm (female) adapter | No Substitute                                 | Keysight 5062-1247   |
| Cable (2)                                               | 3.5 mil; SMA; High Quality                    | Keysight 8120-4948   |
| Cable                                                   | 1.5 mil Probe Power Extension No Substitute   | Keysight 01143-61602 |
| PV/DS Test Board                                        | No Substitute (In E2655B Kit)                 | Keysight E2655-66503 |

# Test 1. DC Input Resistance

Procedure

- 1 Connect the DMM probes between the probe tip and ground at the tip of the probe.
- 2 Set up the DMM to measure resistance. The resistance should read 1 MW + 0%, -2.5%.
- **3** Record the resistance in Table 9 on page 47.

# Test 2. Bandwidth

|      | This test ensures that the Probe meets its specified bandwidth. |    |
|------|-----------------------------------------------------------------|----|
|      | N2795A bandwidth:1 Gł                                           | Hz |
|      | N2796A bandwidth:2 Gł                                           | Hz |
| NOTE | Allow the probe to warm up for at least 20 minutes.             |    |

### Using the 8720ES VNA successfully

Remember these simple guidelines when working with the 8720ES VNA during this procedure.

- Sometimes it may take a few seconds for the waveforms to settle completely. Allow time for waveforms to settle before continuing.
- Make sure all connections are tight and secure. If needed, use a vise to hold the cables and test board stable while making measurements.
- Be careful not to cross thread or force any connectors. This could be a very costly error to correct.

### Procedure

### Initial Setup

- 1 Turn on the 8720ES VNA and let warm up for 20 minutes.
- 2 Press the green [Preset] key on the 8720ES VNA.
- **3** On the VNA, press the **[Power]** key and set the power to 0 dBm.
- 4 On the VNA, press the **[AVG]** key and then select the **Averaging Factor** screen key. Set averaging to 4.
- 5 On the VNA, press the **[Sweep Setup]** key and then press the **sweep type menu** screen key. Select the **log freq** screen key.
- 6 Connect the probe under test to the Auto Probe Adapter and power the probe using the 1143A power supply. Install the outside thread adapter to the Auto Probe Adapter.

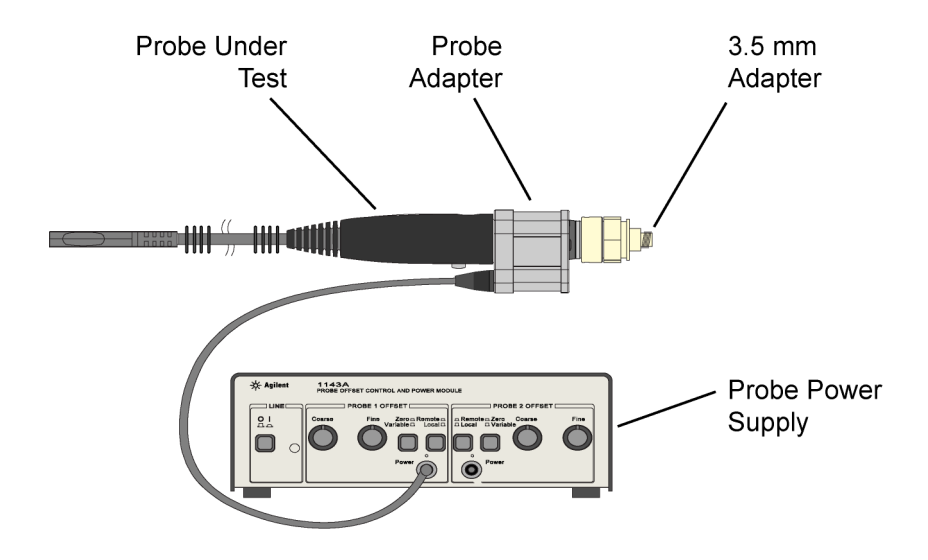

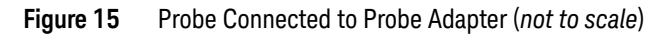

### Calibrating a Reference Plane

To get a reliable measurement from the VNA you must calibrate a reference plane so that the VNA knows where the probe under test is located along the transmission line.

7 On the VNA, press the **[Cal]** key.

### 4 Performance Verification

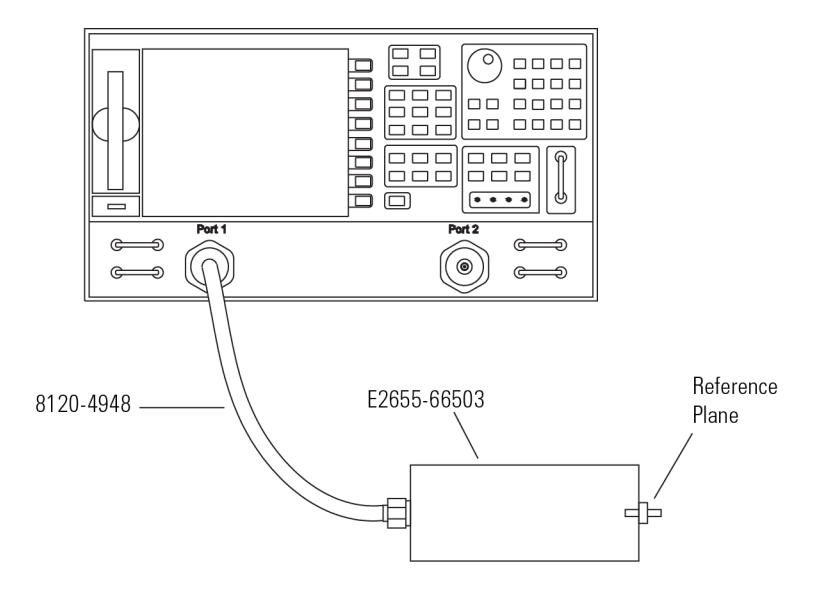

### Figure 16 PV/DS Test Board Connected to VNA

- 8 Press the **cal menu** screen key.
- **9** Press the **full 2 port** screen key.
- **10** Connect one of the high quality SMA cables to port one and to the pincher side of PV/DS test board.
- **11** The calibration reference plane is at the other end of PV/DS test board.

**12** Perform a Calibration for the **PORT 1** side of the Reference plane.

- a Press the reflection screen key.
- **b** Connect the open end of 85052D Calibration Standard to the non-pincher side of the PV/DS test board.
- c Select the open screen key under the Forward group.
- **d** Wait until the VNA beeps indicating that it has completed the task.
- e Connect short end of Calibration Standard to the non-pincher side of the PV/DS test board.
- f Select short screen key under the Forward group.
- **g** Wait until the VNA beeps indicating that it has completed the task.
- **h** Connect load end of Calibration Standard to the non-pincher side of the PV/DS test board.
- i Select the loads screen key under the Forward group.
- j Press broadband screen key selection.
- **k** Wait until the VNA beeps indicating that it has completed the task.
- l Press the **done loads** screen key.
- **m** You have just calibrated one side of the reference plane.
- 13 Connect the other high quality SMA cable to the VNA's PORT 2.

### 4 Performance Verification

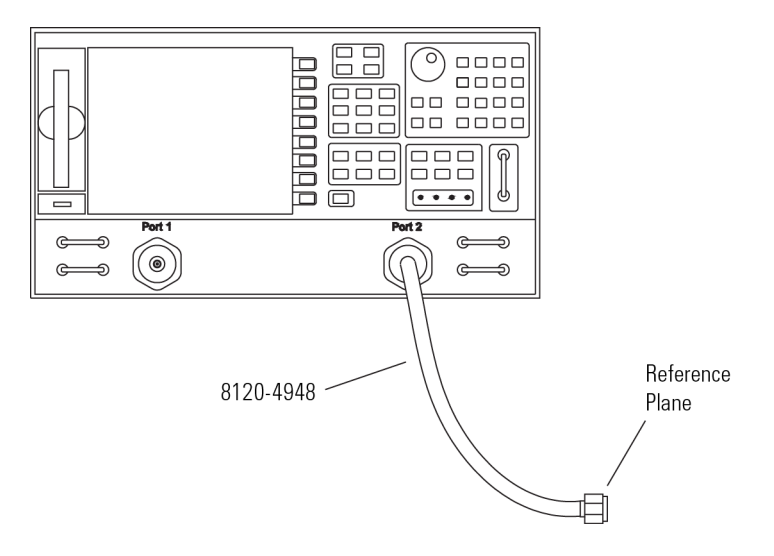

### Figure 17 SMA Cable Connected to Port 2

**14** Get the opposite sex of the Calibration Standards for the next step.

15 Perform Calibration for the **PORT 2** side of the Reference plane.

- a Press the reflection screen key.
- **b** Connect the open end of Calibration Standard to the available end of the **PORT 2** SMA cable.
- c Select the open screen key under the Reverse group.
- **d** Wait until the VNA beeps indicating that it has completed the task.
- e Connect short end of Calibration Standard to the available end of the **PORT 2** SMA cable.
- f Select short screen key the Reverse group.
- **g** Wait until the VNA beeps indicating that it has completed the task.
- **h** Connect load end of Calibration Standard to the available end of the **PORT 2** SMA cable.
- i Select the loads screen key the Reverse group.
- j Press broadband screen key selection.
- **k** Wait until the VNA beeps indicating that it has completed the task.
- l Press the **done loads** screen key.
- **m** You have just calibrated the other side of the reference plane.
- 16 Press standards done key.
- **17** Connect port two SMA cable to the non-pincher side of PV/DS test board.

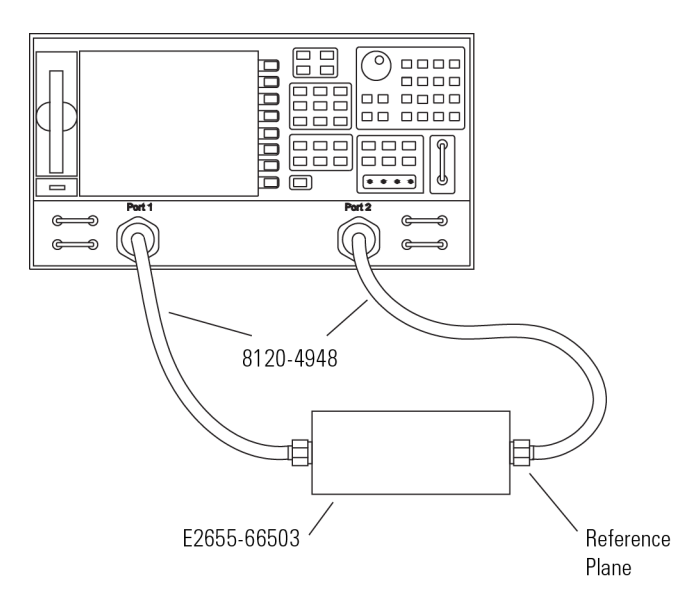

### Figure 18 Forward and Reverse Setup

- 18 Press the transmission screen key.
- 19 Press the do both fwd and reverse screen key.
- **20** Wait until the VNA beeps four times indicating that it has completed the task.
- 21 Press the isolation screen key.
- 22 Press the omit isolation screen key.
- 23 Press done 2 port cal screen key.
- 24 Set the VNA's averaging to off.
- 25 Save the reference plane cal by pressing the [save recall] key then the [save state] key.
- 26 You may change name if you wish.
- **27** Press the **[scale reference]** key. Then set the scale to 1 dB per division and the reference position for 7 divisions.
- 28 Set reference value for 0 dB.
- 29 Press the [measure] key.
- 30 Press the s21 screen key.

**31** Ensure s21 response on screen is flat out to 1 GHz (N2795A) or 2 GHz (N2796A).

### Measuring Vin Response

- **32** Position the probe conveniently to allow the probe tip to be normal to the PV/DS board.
- **33** Hold the probe in position, or use a positioner, so that the signal and ground are making contact and are perpendicular to the fixture.
- 34 Press the [Sweep Setup] key on the VNA. Then press the trigger menu screen key. Select the continuous screen key.
- **35** You should now have the V<sub>in</sub> waveform on screen.
- **36** Select [display] key then data->memory screen key.
- **37** You have now saved Vin waveform into the VNA's memory for future use.

### Measuring Vout Response

- **38** Disconnect the **PORT 2** cable from PV/DS test board and attach to probe output on the AutoProbe Adapter.
- **39** Connect the Calibration Standard load to PV/DS test board (non-pincher side).
- 40 Press [scale reference] key on the VNA.
- **41** Set reference value to -20 dB.
- 42 Hold probe in place as described previously.
- **43** The display on screen is V<sub>out</sub>.

### Displaying Vout/Vin Response on the VNA

- 44 Press the [Display] key.
- **45** Then select the **Data/Memory** screen key. You may need to adjust the **Reference Value**, located under the **Scale Ref** key, slightly to position the waveform at center screen.
- **46** Press marker key and position the marker to the first point that the signal is –3 dB below center screen.

### 4 Performance Verification

| 47 | Read marker frequency measurement and record it in the test |
|----|-------------------------------------------------------------|
|    | record located later in this chapter.                       |

# Performance Test Record

| Model #:                                       | Date:                                | Tested by: |           |  |
|------------------------------------------------|--------------------------------------|------------|-----------|--|
| Serial #:                                      | Recommended next test date:          |            |           |  |
| Recommended Test Interval: 1 year / 2000 hours |                                      |            |           |  |
| Probe Amplifier                                | Test Limits                          | Result     | Pass/Fail |  |
| Test 1. DC Input Resistance                    | 1 MΩ + 0%, -2.5%                     |            |           |  |
| Test 2. Bandwidth                              | ≥ 1 GHz (N2795A)<br>≥ 2 GHz (N2796A) |            |           |  |

### Table 9 Performance Test Record

### 4 Performance Verification

# Index

### A

accessories attaching, 8 supplied, 8 accessory kit, 10 altitude, 27 attenuation ratio, 27

### В

bandwidth, 12, 27

### С

cable, 6 CE mark, 25 channel identification rings, 10 cleaning, 6 compatibility, 7 compatible oscilloscopes, 7 copper pads, 9, 15

### D

dimensions, 29 dynamic range, 19, 27

### E

environmental specifications, 27 ESD, 6

### F

flex ground, 9 flex nose clip, 9, 10 flexible nose clips, 17 frequency response, 31 functional test, 20

### G

ground blade, 9, 13 ground leads, 18

### Н

headlight, 11 humidity, 27

### I

Infiniium, 7 input capacitance, 28 input impedance over frequency, 33 input resistance, 28 inspecting, 21 ISM1-A, 25

### Κ

Keysight Technologies, contacting, 22

### Ν

N5442A adapter, 7

### 0

offset ground, 9, 13 offset range, 19 operating temperature probe, 27 oscilloscope compatible, 7 software version, 7 oscilloscope compatibility, 7 output impedance, 28

### Ρ

performance test record, 47 performance verification, 35 probe cleaning, 6 configurations, 12 dimensions, 29 handling, 23 inspecting, 21 service, 22 probe accessories, 12 probe, inspecting, 21

### R

returning for service, 22 right angle ground, 9, 10 right-angle ground, 13, 18 rigid probe tip, 9, 10 rigid tips, 13

### S

safety information, 23 service, 22 solderable tip, 18 specifications, 27 spring probe tip, 9, 10 spring tips, 13 supplied accessories, 8

### Т

temperature, 27

### W

weight, 28

### Y

Y-lead adapter, 9, 10, 16 Y-lead with clips, 17 Y-leads, 15, 16 Index